# Vider le cache du navigateur

# Sur Mozilla Firefox en haut à droite de votre navigateur Cliquer sur le bouton × V ያገ Con w Ouvrir le menu de l'application RS 💡 CMS-Latil8 🖄 CIRIL Cliquer sur Paramètres Traduire la page... 2 100 % + Zoom Paramètres Outils supplémentaires Signaler des problèmes avec ce site > Aide Quitter

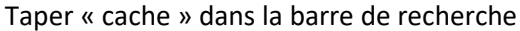

Votre navigateur est géré par votre organisation.

Cache

Résultats de la recherche

Cookies et données de sites

Le stockage des cookies, du cache et des données de sites utilise actuellement 95,0 Mo d'espace disque. En savoir plus

Puis « Effacer les données... »

Réessayer d'ouvrir Latitude18

## Sur Google Chrome

| Cliquer sur le bouton | en          | haut à dr   | oite de | votre r | navigateur |
|-----------------------|-------------|-------------|---------|---------|------------|
|                       |             | -           | ٥       | ×       |            |
|                       |             | ☆           |         | :       |            |
| Personna              | aliser et d | contrôler G | oogle C | hrome   | •          |

#### Cliquer sur Paramètres

|   | C <u>.</u><br>≜ | Enregistrer et partager<br>Plus d'outils | ><br>> |
|---|-----------------|------------------------------------------|--------|
|   | 0               | Aide                                     | >      |
|   | ۲               | Paramètres                               |        |
| 2 | €               | Quitter                                  |        |
|   | M               |                                          |        |

### Taper « cache » dans la barre de recherche

| cter    | × | 🌣 Paramètres | × | + |   |
|---------|---|--------------|---|---|---|
|         |   |              |   |   |   |
| Q cache |   |              |   |   | 8 |
|         |   |              |   |   |   |

#### Confidentialité et sécurité

| - | Supprimer données navigation                                |
|---|-------------------------------------------------------------|
|   | Supprimer l'historique et les cookies, vider le cache, etc. |

### Puis « Supprimer données navigation »

Réessayer d'ouvrir Latitude18